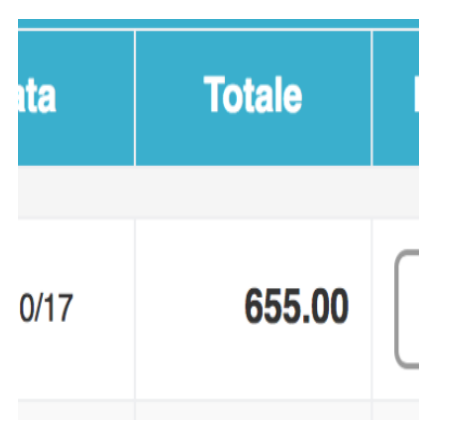

Come inviare un sollecito di pagamento ai familiari

## Descrizione

E' possibile inviare un sollecito ai familiare dopo X giorni dall'invio di una fattura/ricevuta o di un proforma.

Per farlo vi basterà andare in <u>Amministratore->Fatturazione->Elenco documenti</u> e cliccare sul tasto verde "Invia sollecito" che sarà visibile a destra di ogni documento inviato.

| N° documento | Intestazione                      | Data     | Totale | Incassato | Modifica D<br>doc |
|--------------|-----------------------------------|----------|--------|-----------|-------------------|
| 045-2017     | Giorgia Del Rio (Linda<br>Romano) | 20/10/17 | 655.00 | 0         |                   |

Cosa succede dopo il click?

All'utente arriveranno una mail e una notifica push (solo in caso abbia installato l'app) contenenti i seguenti testi.

## Mail

Oggetto: Hai un documento su EasyNido che richiede la tua attenzione

Testo nel corpo della mail: Ti preghiamo di collegarti su EasyNido per verificare i documenti che ti sono stati inviati

## **Notifica Push**

[nome della vs struttura]

c'è una un documento che richiede la tua attenzione

A breve daremo la possibilità di personalizzare questi testi.